# **CAPÍTULO 1. ELEMENTOS DE EXCEL**

Excel es un programa del tipo Hoja de Cálculo que permite realizar operaciones con números organizados en una cuadrícula. Es útil para realizar desde simples sumas hasta cálculos de préstamos hipotecarios.

Ahora vamos a **ver** cuáles son los **elementos básicos de Excel 2007**, la pantalla, las barras, etc, para saber diferenciar entre cada uno de ellos. Aprenderás cómo se llaman, dónde están y para qué sirven. También cómo obtener ayuda, por si en algún momento no sabes cómo seguir trabajando. Cuando conozcas todo esto estarás en disposición de empezar a crear hojas de cálculo en el siguiente tema.

# **Iniciar Excel 2007**

Vamos a ver las dos formas básicas de iniciar Excel 2007.

**Desde el botón Inicio** situado, normalmente, en la esquina inferior izquierda de la pantalla. Coloca el cursor y haz clic sobre el botón **Inicio** se despliega un menú; al colocar el cursor sobre **Todos los programas**, aparece otra lista con los programas que hay instalados en tu ordenador; coloca el puntero del ratón sobre la carpeta con el nombre **Microsoft Office** y haz clic sobre **Microsoft Excel**, y se iniciará el programa.

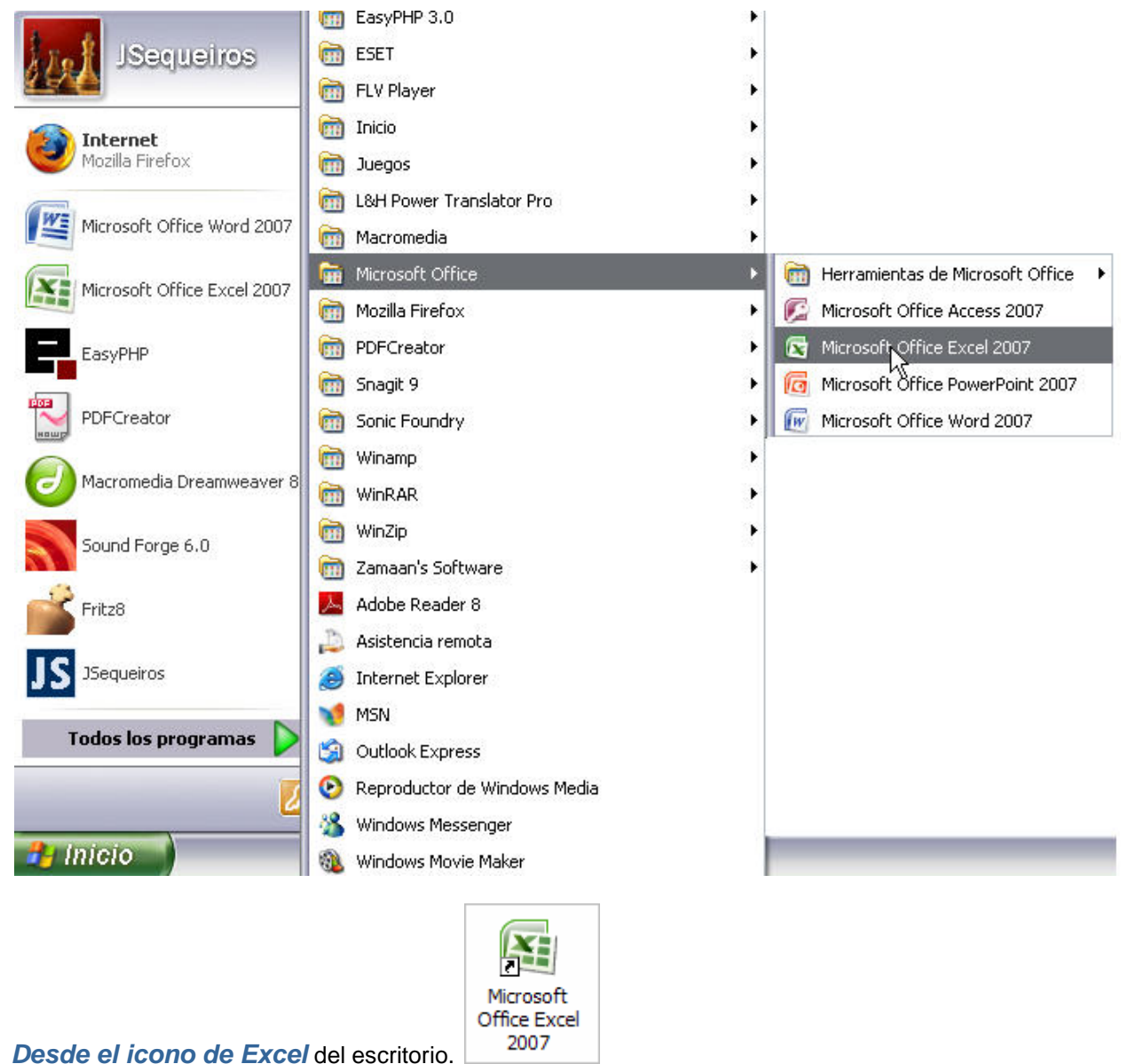

Desde el icolio de Excel del

Para cerrar Excel 2007, puedes utilizar cualquiera de las siguientes operaciones:

Hacer clic en el botón cerrar este botón se encuentra situado en la parte superior derecha de la ventana de Excel.

También puedes pulsar la combinación de teclas **ALT+F4**, con esta combinación de teclas cerrarás la ventana que tengas activa en ese momento.

Hacer clic sobre el menú Botón Office

y elegir la opción **Salir**.

## La pantalla inicial

Al iniciar Excel aparece una **pantalla inicial** como ésta, vamos a ver sus componentes fundamentales, así conoceremos los **nombres de los diferentes elementos** y será más fácil entender el resto del curso. La pantalla que se muestra a continuación (y en general todas las de este curso) puede no coincidir exactamente con la que ves en tu ordenador, ya que cada usuario puede decidir qué elementos quiere que se vean en cada momento, como veremos más adelante.

| 0     | 10-         | (2 - 2) =                           | Libro          | 1 - Microsoft             | Excel   |               | _ =        | x |
|-------|-------------|-------------------------------------|----------------|---------------------------|---------|---------------|------------|---|
| -     | Inicio      | Insertar D                          | iseño de págin | a Fórmulas                | Datos   | Revisar Vista | a 🔞 – 🗖    | х |
| P     | legar 🞸     | Calibri         ▼           N K S ▼ |                | = = = =<br>= = 표·<br>章 >· | General | Estilos Cel   | Σ - 27<br> | - |
| Port  | apapetes 14 | ruente                              | A N            | lineación 🧃               | Numero  |               | Modifical  |   |
|       | Al          | - (9                                | Jx             |                           |         |               |            | ÷ |
|       | А           | В                                   | С              | D                         | E       | F             | G          |   |
| 1     |             | 1                                   |                |                           |         |               |            |   |
| 2     |             |                                     |                |                           |         |               |            | = |
| 3     |             |                                     |                |                           |         |               |            |   |
| 4     |             |                                     |                |                           |         |               |            |   |
| 5     |             |                                     |                |                           |         |               |            |   |
| 6     |             |                                     |                |                           |         |               |            |   |
| 7     |             |                                     |                |                           |         |               |            |   |
| 8     |             |                                     |                |                           |         |               |            |   |
| 14 4  | Hoia        | 1 Hoja2 / H                         | oja3 🦯 😂 🖊     |                           | 14      | III           |            | ī |
| Listo | 0           |                                     |                |                           |         | 00% 😑         |            |   |

# Las Barras

### La barra de título

Libro1 - Microsoft Excel 📃 🗖

Contiene el **nombre del documento sobre el que se está trabajando en ese momento**. Cuando creamos un libro nuevo se le asigna el nombre provisional *Libro1*, hasta que lo guardemos y le demos el

nombre que queramos. En el extremo de la derecha están los botones para minimizar \_\_\_\_, restaurar

#### La barra de acceso rápido

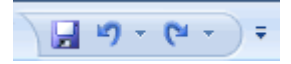

La barra de acceso rápido contiene las operaciones más habituales de Excel como Guardar , Deshacer o Rehacer .

Esta barra puede personalizarse para añadir todos los botones que quieras. Para ello haz clic en la flecha desplegable de la derecha y selecciona **Personalizar Banda de opciones de acceso rápido**.

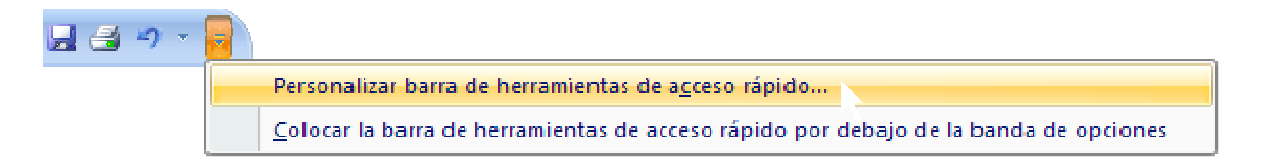

Se abrirá un cuadro de diálogo desde donde podrás añadir acciones que iremos viendo a lo largo del curso:

| omandos disponibles en: 🕦                                                      |    |                                   | Personalizar barra de herramientas<br>acceso <u>r</u> ápido:                             | de(      |
|--------------------------------------------------------------------------------|----|-----------------------------------|------------------------------------------------------------------------------------------|----------|
| .omandos mas utilizados                                                        | ×. |                                   | Para todos los documentos (pred                                                          | ~        |
| Separador> Abrir Calcular ahora Calcular hoja Correo electrónico Crear gráfico |    | <u>Agregar &gt;&gt;</u><br>Quitar | <ul> <li>Guardar</li> <li>Deshacer</li> <li>Rehacer</li> <li>Vista preliminar</li> </ul> | }<br>  } |
| Deshacer<br>Eliminar celdas                                                    |    |                                   | Restablecer Modificar                                                                    |          |

#### La Banda de Opciones

| Inicio         | Insertar Diseño de p | agina Fórmulas | Datos Revisar    | r Vista 🔞 🗕 🗖 🗙          |
|----------------|----------------------|----------------|------------------|--------------------------|
| ×              | Calibri * 11 *       | = = = =        | General 🔹        | Α Σ - 27-                |
|                | NKS AA               | 토 등 등 교·       | - % 000          | - A-                     |
| Pegar 🍼        | - <u>A</u> -         | 译 律 🗞 ·        | ← 0 00<br>00 → 0 | tilos Celdas<br>+ + ↓ 2+ |
| Portapapeles 🕫 | Fuente 🕞             | Alineación 🖻   | Número 🖼         | Modificar                |

La **Banda de opciones** contiene todas las opciones del programa agrupadas en pestañas. Al hacer clic en **Insertar**, por ejemplo, veremos las operaciones relacionadas con la inserción de los diferentes elementos que se pueden crear en Excel.

Todas las operaciones se pueden hacer a partir de estos menús. Pero las más habituales podríamos añadirlas a la barra de acceso rápido como hemos visto en el punto anterior.

En algunos momentos algunas opciones no estarán disponibles, las reconocerás porque tienen un color atenuado.

Las pestañas que forman la banda pueden ir cambiando según el momento en que te encuentres cuando trabajes con Excel. Está diseñada para mostrar solamente aquellas opciones que te serán útiles en cada pantalla.

Pulsando la tecla **ALT** entraremos en el modo de acceso por teclado. De esta forma aparecerán pequeños recuadros junto a las pestañas y opciones indicando la tecla (o conjunto de teclas) que deberás pulsar para acceder a esa opción sin la necesidad del ratón.

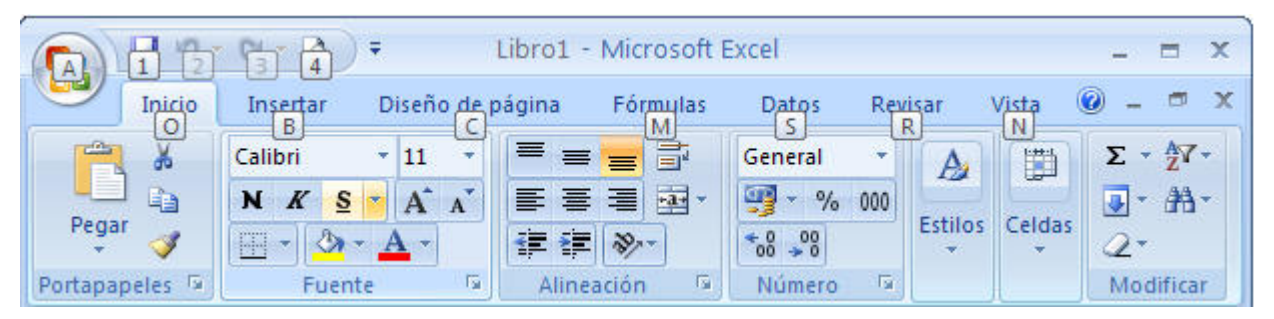

Las opciones no disponibles en el momento actual se muestran semitransparentes.

Para salir del modo de acceso por teclado vuelve a pulsar la tecla ALT.

Si haces doble clic sobre cualquiera de las pestañas, la barra se minimizará para ocupar menos espacio.

De esta forma sólo muestra el nombre de las pestañas y las opciones quedarán ocultas.

Las opciones volverán a mostrarse en el momento en el que vuelvas a hacer clic en cualquier pestaña.

### El Botón Office

| - (* • C* •           | ) ₹                                |
|-----------------------|------------------------------------|
| Nuevo                 | Documentos recientes               |
| Abrir                 |                                    |
| <u>G</u> uardar       |                                    |
| G <u>u</u> ardar como |                                    |
| Imprimir >            |                                    |
| Preparar >            |                                    |
| Enviar 🔸              |                                    |
| Pu <u>b</u> licar •   |                                    |
| Cerrar                |                                    |
|                       | Opciones de Excel X Salir de Excel |

Haciendo clic en el **botón de Office** que se encuentra en la parte superior izquierda de la pantalla podrás desplegar un menú desde donde podrás ver las acciones que puedes realizar sobre el documento, incluyendo **Guardar**, **Imprimir** o crear uno **Nuevo**.

A este menú también puedes acceder desde el modo de acceso por teclado tal y como vimos para la **Banda de opciones**.

Este menú contiene tres tipos básicos de elementos:

**Comandos inmediatos.** Se ejecutan de forma inmediata al hacer clic sobre ellos. Se reconocen porque a la derecha del nombre del comando no aparece nada. Por ejemplo, la opción **Guardar** para guardar el documento actual. O también, al hacer clic en la opción puede aparecer un cuadro de diálogo donde nos pedirá más información sobre la acción a realizar como la opción **Abrir**.

**Opción con otro menú desplegable.** Se reconocen porque tienen un triángulo a la derecha. Colocando el ratón en ese triángulo puedes acceder a otro listado de opciones. Por ejemplo, la opción **Administrar** para acceder a las opciones de administración de la base de datos.

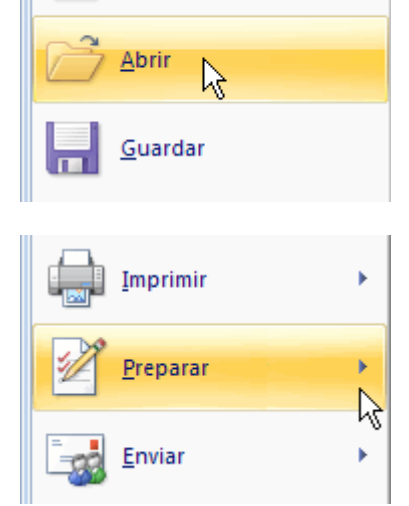

Nuevo

#### La barra de fórmulas

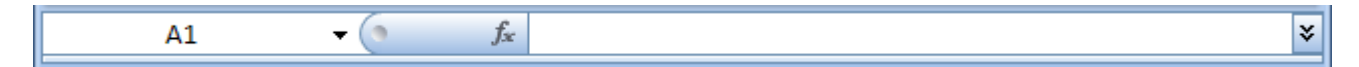

Nos **muestra el contenido de la celda activa**, es decir, la casilla donde estamos situados. Cuando vayamos a modificar el contenido de la celda, dicha barra variará ligeramente, pero esto lo estudiaremos más adelante.

#### La barra de etiquetas

🕨 🔸 🕨 📕 Hoja1 🖉 Hoja2 🦯 Hoja3 🧷

Permite movernos por las distintas hojas del libro de trabajo.

#### Las barras de desplazamiento

Permiten **movernos a lo largo y ancho de la hoja** de forma rápida y sencilla, simplemente hay que desplazar la barra arrastrándola con el ratón, o hacer clic en los triángulos.

### La Ayuda

Tenemos varios métodos para obtener Ayuda con Excel.

Un método consiste en utilizar la Banda de opciones, haciendo clic en el interrogante:

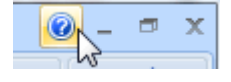